利用者システムの操作(口座振替申込)※スマートフォンによる操作の場合

1. ユーザーID およびパスワードを入力し、「ログイン」をタップします。 ※利用者にはあらかじめ操作画面に入力する ID・パスワードを通知してください。

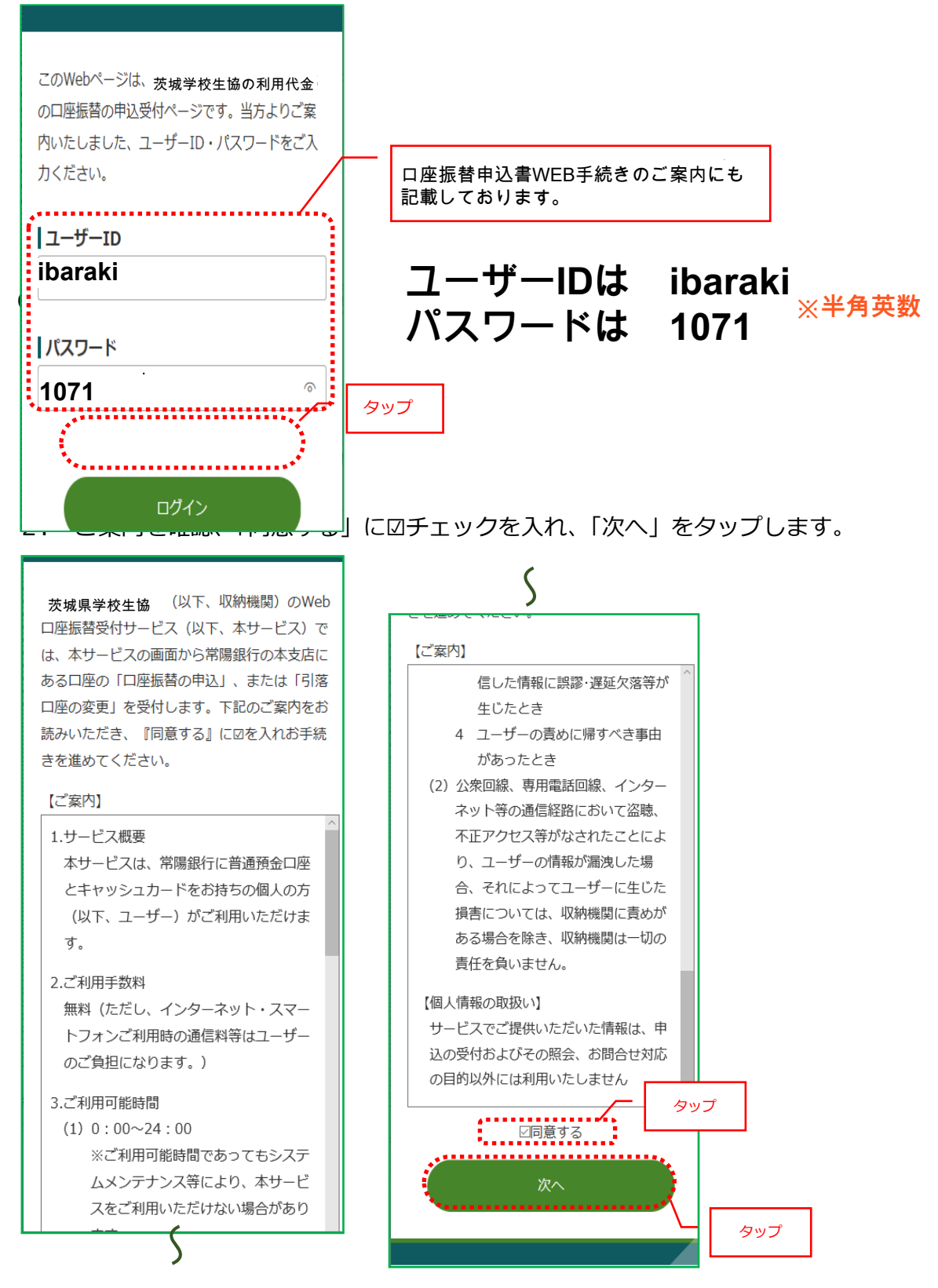

本人情報を入力します。
 左:初期表示

右:入力例

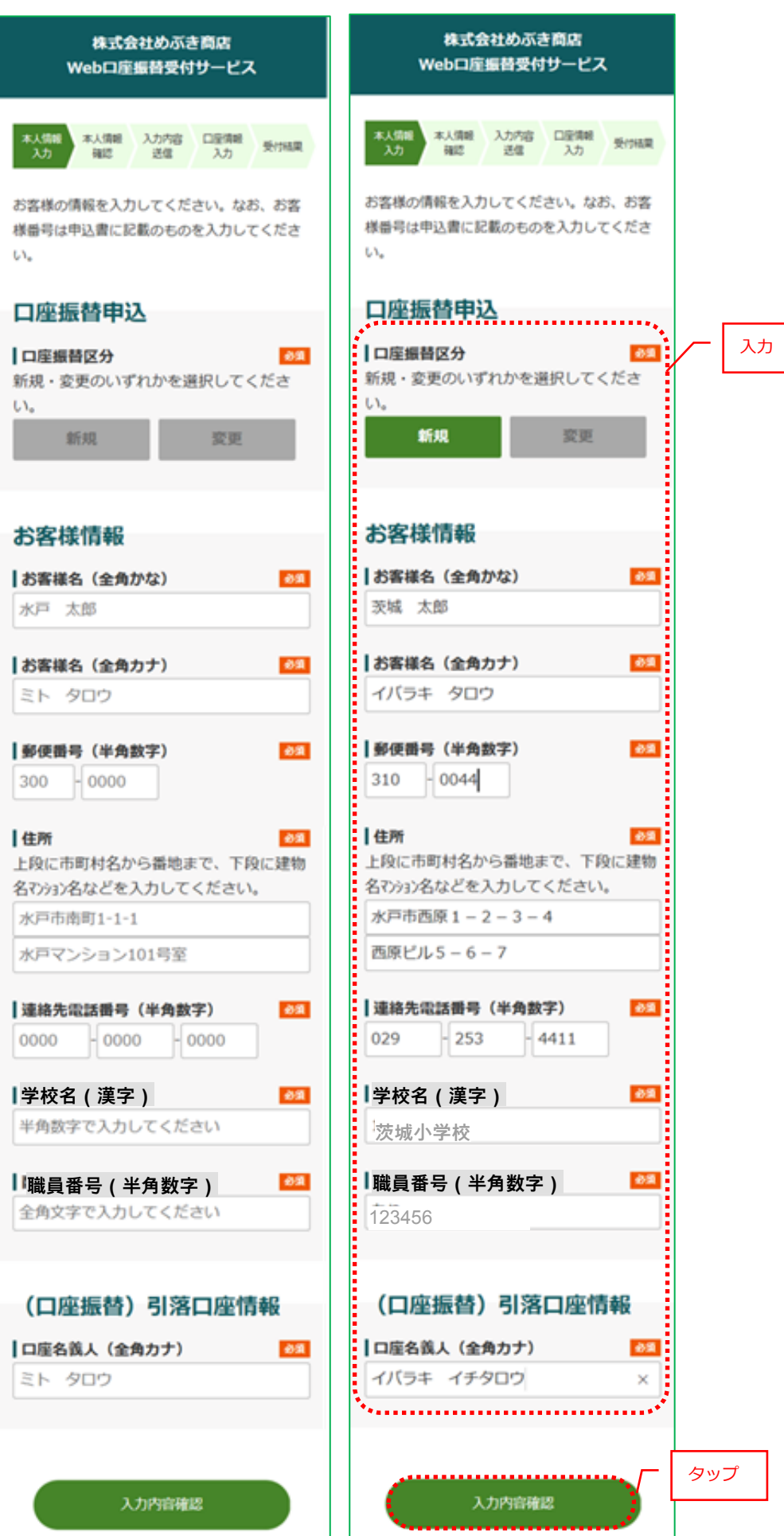

## 4. 本人情報を確認します。

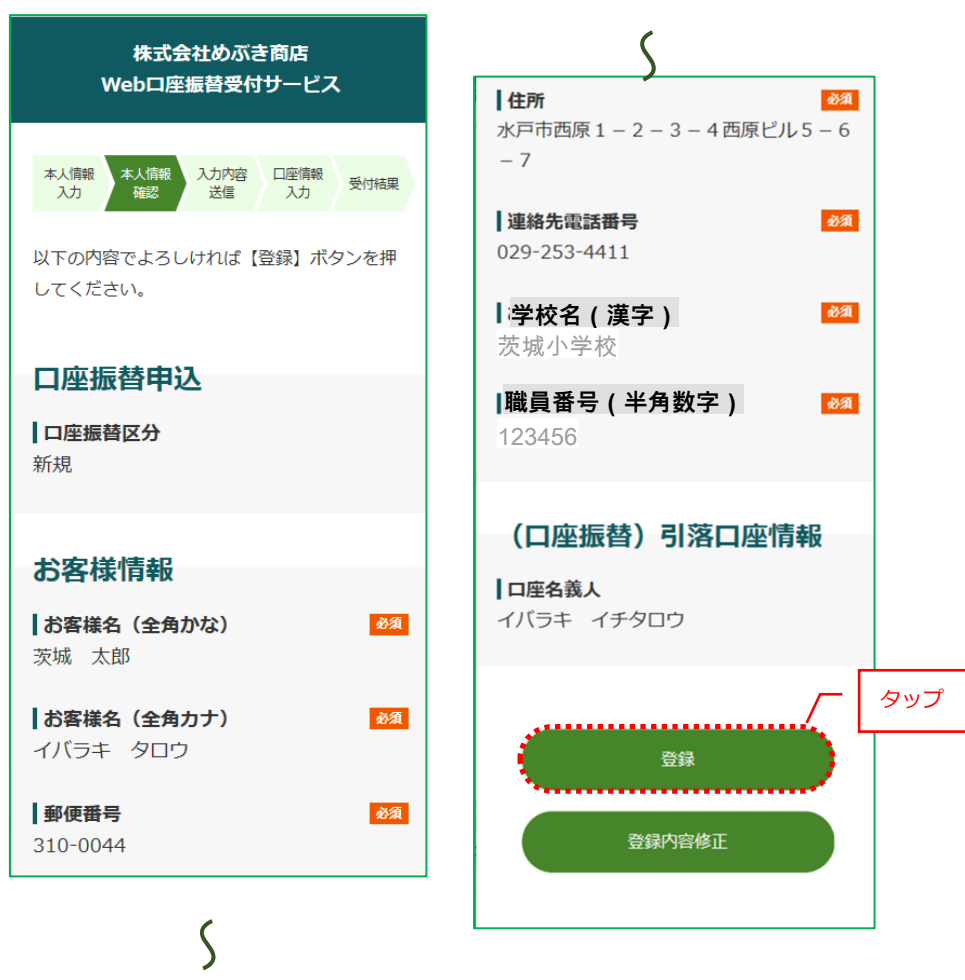

## 5. 入力内容を送信します。

| 本人情報入 本人情報確<br>力 認 日座情報入 受付結果                                  |
|----------------------------------------------------------------|
| 続いて、ロ座振替の引落ロ座をご登録いただきま<br>す。ここから先は、常陽銀行の受付ページに移動<br>します。<br>次へ |
|                                                                |

## 6. 金融機関の画面 ※2022 年6月時点

は

• V

. <del>1</del>9

または、

支店コードを入力

支店名をリストか ら選択しタップ

し、[検索]をタップ

①金融機関選択を選択します。 ②選択した金融機関を ③利用規定を確認します。 確認します。 利用規定 Web口振受付サービ ネットロ座振替受付サービス ネットロ座振替受付サービス Web口徳受付サービス利用規程 【利用規定確認】 \ます)の 現種の内 種に同 【口座情報確認】 WebB 【金融機関選択】 ②規定をお web山 利用者(J 容を十分 意したう (重要)不正にポップアップ画面を表 読みくだ 以下の内容でよろしければ、『金融機関 よって、認証情報を盗み取ろうとする ● ご利用になる金融機関を選択してく へ』ボタンを押して、金融機関のお申込画 さい。 ください。 ださい。 第1粂 ※端末やブラウザの「戻る」「進む」 面に進んでください。 訂正する場合は、『戻る』ボタンを押して ンを使うとお手続きを正確に完了する 本サービスは、お客さまが、当行所定の収納機関に対する 諸料金等の支払いに関し、お客さまの指定する口座(以下 対する 00銀行 ください。 ※端末やプラウザの戻るボタンは使用しな せん。各画面に表示されるボタンを必 ..... 閉じる さい いでください。 本サービスにより、口座振替の申込手術 インで完了します。 金融機関名 ③タッブ お手続きを進めるには、利用規定を いただ 〇〇銀行 さ、「同意する」ボタンを押してさい。 金融機関名 口座名義人名 をタッブ イバラキ イチタロウ ①タップ ..... 同意しない 同意する これより先はOO銀行サイトへ遷移しま す。 00銀行サイトで登録を完了させるには、 最後に必ず「口座振替申込」ボタンを押下 ④タップ してください。押下しない場合、口座振替 の設定が完了しない場合があります。 金融機関へ タップ ④お取引店を指定します。 ⑤口座情報等を入力します。 Web口振受付サービス Webロ振受付サービス 【本人確認】 【口座情報確認】 以下の項目を全て入力または選択してくだ 口座振替を申込むお客様口座の支店を選択 します。 支店コードまたは支店名による検索がご利 お客様口座情報 支店名 [支店コード] 用いただけます。 テスト支店[999] お客様口座情報 預金種目 支店コード検索 普通 スロコードのWM <u>フロコード</u> 主支浜コードを半角3桁で入力してください。 検索 口座番号(半角数字) 口座番号をソフトウェアキーボード入力または直接 入力してください。 3 1 2 支店名 ■支店名を押下してください。 4 5 6 支店名検索 支店名を選択してください。 7 8 9 Í ぁ • 0 į か • 5509787 ①口座番号を入力 5509787 ŝ t • 口座名義人名 イバラキ イチタロウ ł • 本人確認のため必ず入力してください。 ● 本人確認 な V 口座名義人生年月日(半角数字) 西暦で入力してください。 (入力例) 1980年4月1日 ⇒ 19800401

35/45

19900101

618199

618199 

画像に表示された数字を入力してくださ

以上の内容でよろしければ、「進む」 ボタ

を押してください。

. . . . . . . . . . . .

2 上記の数字を入力

③タップ

⑥入力内容を確認します。 ⑦暗証番号を入力します。

。 ⑧入力内容を確認し、口座振替を

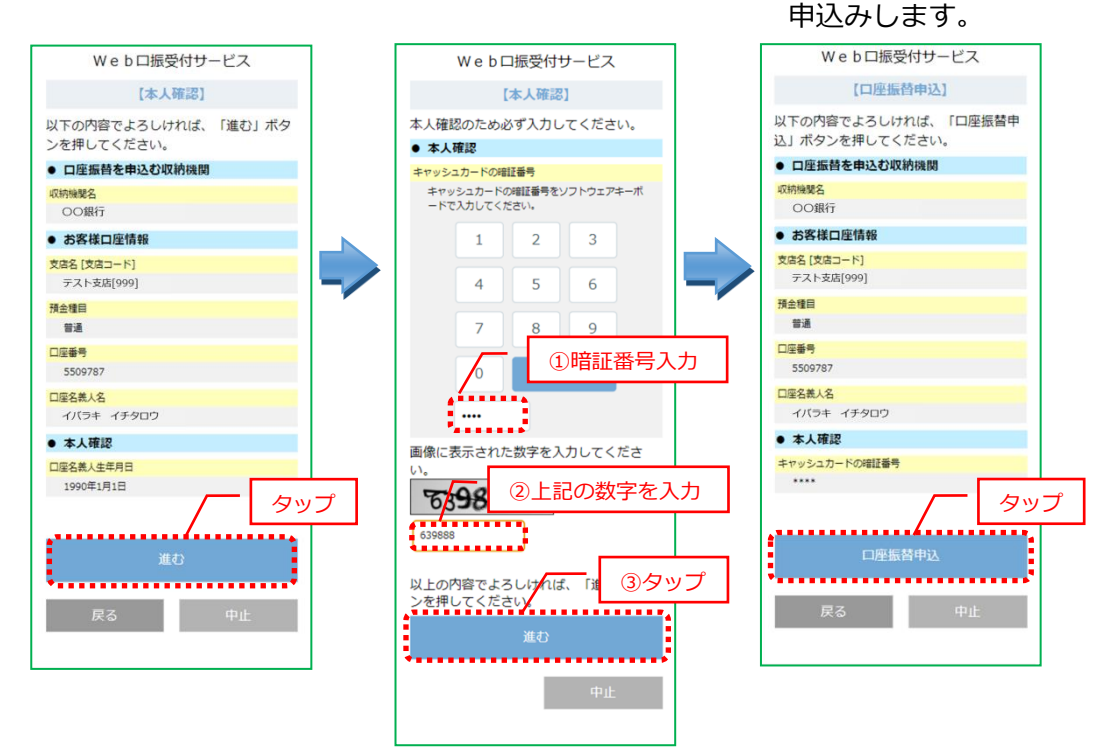

7. 受付結果を確認します。

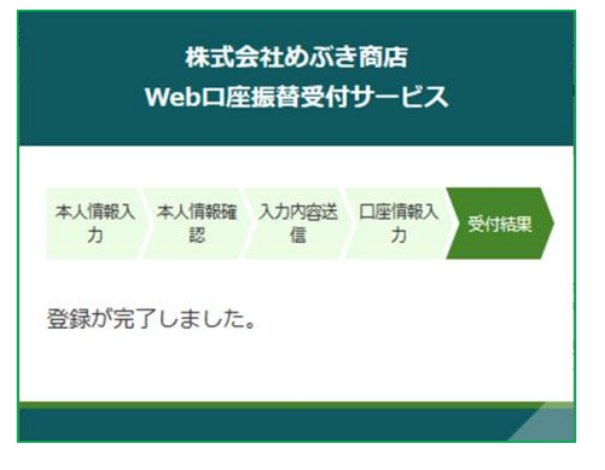

以上で利用者システムでの登録手続きは終了です。

| <section-header><section-header><section-header><section-header></section-header></section-header></section-header></section-header>                                                                                                    |                                        |                                         |  |
|----------------------------------------------------------------------------------------------------|----------------------------------------|-----------------------------------------|--|
| <ul> <li>一 (1) (1) (1) (1) (1) (1) (1) (1) (1) (1)</li></ul>                                                                                                    |                                        |                                         |  |
| <ul> <li>□ 忠振楼登録手続きの結果、以下の画面が表示されることがあります。</li> <li>(1) 金融機関の画面に連携後、口座振替受付手続きでエラーが発生した場合</li> <li>■ 「「」」」」「」」」」」」</li> <li>■ 「」」」」「」」」」」</li> <li>● 中止</li> <li>① 中止</li> <li>① 中止</li> <li>① 小山</li> <li>○ 小山</li> <li>○ 小山<td colspan="3">〃 補足 安球エフーについし</td></li></ul> | 〃 補足 安球エフーについし                         |                                         |  |
| <ul> <li>1) 金融機関の画面に連携後、口座振替受付手続きでエラーが発生した場合</li> <li> (1) 金融機関の画面に連携後、口座振替受付手続きでエラーが発生した場合 (2) 定ませんでした。 (2) 古っード : 314 (2) 古っード 二フー内容 道処 (3) 石市 (3) 日本 (3) 日本 (4) 中止 (5) 中止 (5) 中止 (5) 中止 (5) 中止 (5) 中止 (5) 中止 (5) 中止 (5) 中止 (5) 中止 (6) 中止 (6) 中止 (6) 中止 (7) 中止 (7) 中止 <p< td=""><td colspan="3">口座振替登録手続きの結果、以下の画面が表示されることがあります。</td></p<></li></ul>                                                                                                    | 口座振替登録手続きの結果、以下の画面が表示されることがあります。       |                                         |  |
|                                                                                                    | ① 金融機関でエラーが発生                          |                                         |  |
|                                                                                                    | 金融機関の画面に連携後、口座振替受付手続きでエラーが発生した場合       |                                         |  |
| <text><text><text><section-header></section-header></text></text></text>                                                                                                    | 本人情報入 本人情報 入力内容 口座情報<br>力 確認 送信 入力 受付税 | a果                                      |  |
| お菜ですが、はじめから登録手続きをやり直してください。         ナーコード : 34         第二 二 二 一 二 一 一 一 一 一 一 一 一 一 一 一 一 一 一 一                                                                                                    | 登録できませんでした。                            |                                         |  |
| オラークド: 3:4         ウロ: ホーク・内容 内容 内容 内容 (本) (本) (本) (本) (本) (本) (本) (x) (x) (x) (x) (x) (x) (x) (x) (x) (x                                                                                                    | お手数ですが、はじめから登録手続きをやり<br>てください。         |                                         |  |
| (安吉: よくめるエラー)                                                                                                    | エラーコード : 314                           |                                         |  |
| Iカート*       エラー内容       対処         314       口座情報エラー       最初から操作をやり直してください。         315       サービス時間外エラー       金融機関のサービス提供時間外です。         サービス提供時間内に操作してください       サービス提供時間内に操作してください                                                                                                    | (参考:よくあるエラー)                           |                                         |  |
| 314       口座情報エラー       日座情報の入力が誤っています。         315       サービス時間外エラー       金融機関のサービス提供時間内に操作してください。         315       サービス時間外エラー       サービス提供時間内に操作してください。         20       中止       金融機関の画面に連携後、利用者が操作を中止した場合            *****************************                                                                                                    | エラー内容                                  | 対処                                      |  |
| 315       サービス時間外エラー       金融機関のリービス提供時間内に操作してください         2)       中止         金融機関の画面に連携後、利用者が操作を中止した場合         「水源県、水源県、入力湾、「座県県、「東京」         登録手続きを中止しました。         2)         第)         その他のエラー         通信障害などのエラーが発生した場合         エラーが発生しました。         お手数ですが、はじめから登録手続きをやり直してください。                                                                                                    | 314 口座情報エラー                            | ロ座情報の入力が誤っています。<br>最初から操作をやり直してください。    |  |
| <ul> <li>9 中止</li> <li>金融機関の画面に連携後、利用者が操作を中止した場合</li> <li>「<u>本機能 Appe 正確 」</u></li> <li>登録手続きを中止しました。</li> <li>9 名の他のエラー<br/>通信障害などのエラーが発生した場合</li> <li>エラーが発生しました。</li> <li>エラーが発生しました。</li> <li>ポガ ですが、はじめから登録手続きをやり直してください。</li> </ul>                                                                                                    | 315 サービス時間外エラー                         | 田岡機関のリービス提供時間外です。<br>サービス提供時間内に操作してください |  |
| <ul> <li>② 中止<br/>金融機関の画面に連携後、利用者が操作を中止した場合</li> <li></li></ul>                                                                                                    |                                        |                                         |  |
| <ul> <li>金融機関の画面に連携後、利用者が操作を中止した場合</li> <li>「</li> <li>(1) 「</li> <li>(1) 「</li> <li>(</li></ul>                                                                                                    | ② 甲止                                   |                                         |  |
| <ul> <li>本人情報、本人情報、込か空 正式報 入力</li> <li>登録手続きを中止しました。</li> <li>3) その他のエラー<br/>通信障害などのエラーが発生した場合</li> <li>エラーが発生しました。</li> <li>お手数ですが、はじめから登録手続きをやり直し<br/>てください。</li> </ul>                                                                                                    | 金融機関の画面に連携後、利用者が操作を中止した場合              |                                         |  |
| 登録手続きを中止しました。 ③ その他のエラー<br>通信障害などのエラーが発生した場合 エラーが発生しました。 お手数ですが、はじめから登録手続きをやり直してください。                                                                                                    | 本人情報入 本人情報 入力内容 口座情報<br>力 確認 送信 入力 受付托 | 結果                                      |  |
| ② その他のエラー<br>通信障害などのエラーが発生した場合<br>エラーが発生しました。<br>お手数ですが、はじめから登録手続きをやり直し<br>てください。                                                                                                    | 登録手続きを中止しました。                          |                                         |  |
| 3 その他のエラー<br>通信障害などのエラーが発生した場合<br>エラーが発生しました。<br>お手数ですが、はじめから登録手続きをやり直し<br>てください。                                                                                                    |                                        |                                         |  |
| ③ その他のエラー<br>通信障害などのエラーが発生した場合<br>エラーが発生しました。<br>お手数ですが、はじめから登録手続きをやり直し<br>てください。                                                                                                    |                                        |                                         |  |
| 通信障害などのエラーが発生した場合<br>エラーが発生しました。<br>お手数ですが、はじめから登録手続きをやり直し<br>てください。                                                                                                    | ③ その他のエラー                              |                                         |  |
| エラーが発生しました。<br>お手数ですが、はじめから登録手続きをやり直し<br>てください。                                                                                                    | 通信障害などのエラーが発生した                        | た場合                                     |  |
| お手数ですが、はじめから登録手続きをやり直し<br>てください。                                                                                                    | エラーが発生しました。                            |                                         |  |
|                                                                                                    | お手数ですが、はじめから登録手続きをやり直し                 |                                         |  |
|                                                                                                    |                                        |                                         |  |
|                                                                                                    |                                        |                                         |  |
|                                                                                                    |                                        |                                         |  |